## Now You Can Transfer Your Facebook Posts & Notes

Use the Facebook 'Transfer Your Information' tool to securely send content to your favorite platforms. Here's how to transfer your information in **6 easy steps**.

You can also use this tool to transfer your photos and videos to:

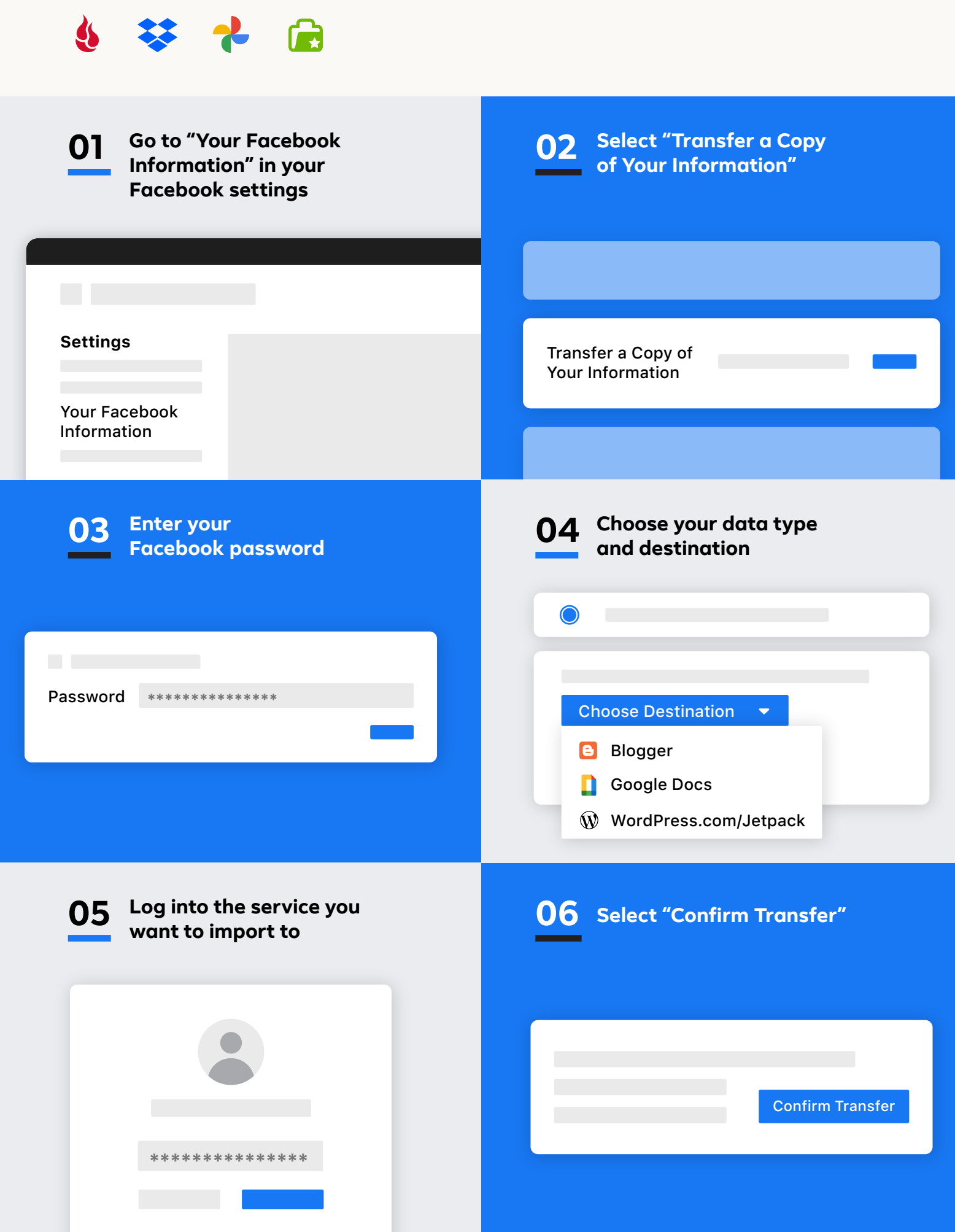